## Digital System Design Professor Neeraj Goel Department of Computer Science Engineering Indian Institute of Technology Ropar Verilog Simulation Demo

(Refer Slide Time: 00:24)

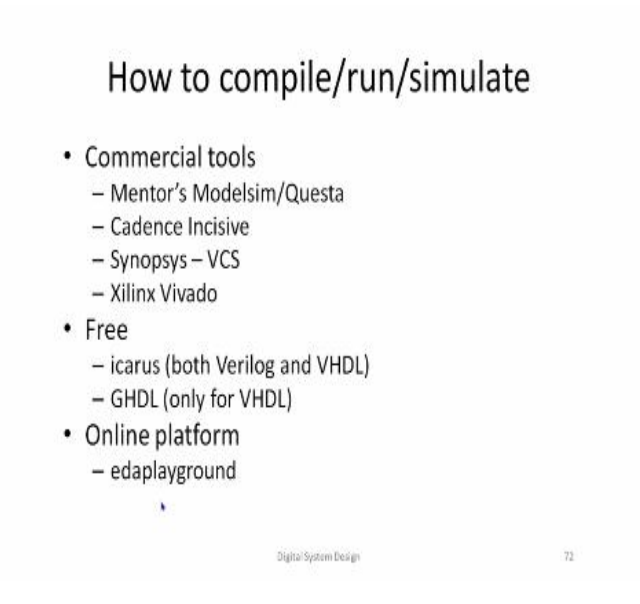

Sometime we would also like to see here, the next question would be that how will we compile, how will we run or how we will simulate, so what are these three different things? What does each of them mean? Compile means because it is a high level language, so we need to compile it we need a compiler and after compilation the execution will be formed, executable would be formed and that executable once we will run that run is also called simulation because we are simulating the hardware behavior.

So how do we compile, run and simulate the hardware model? Now because the language is specific, the software which would compile, run and simulate are different basically more specific to those languages. Now there are multiple of these commercial tools which are usually there are couple of EDA companies electronic design automation companies, they build, they design the software and we can use these software to compile, run and simulate.

So, these big three or four EDA companies Mentor's Graphics has a ModelC which is quite popular Verilog compiler and Verilog simulation tool and Cadence has Incisive, Synopsys has VCS and Xilinx has Vivado. So, we would be using Xilinx Vivado at some stage of time whenever you will come back in the campus, because Vivado not only would be able to compile and simulate, but it would also be able to synthesize. So after using synthesis you can burn that design onto FPGA ports. So once you are back so then we can have this FPGA ports experiments. The other these commercial tools will have many more features like it help you quite a lot in debugging and visualization. On the other hand, there are free software which can be used for compilation and simulation. So, in case of Verilog Icarus is a popular one which can be used and for GHDL is another one which is only for VHDL. There are some online platforms also like edaplayground. So edaplayground help you to write this Verilog code on to a online browser where you can compile, you can simulate all the online.

(Refer Slide Time: 03:18)

| <ul> <li>Free HDL simul<br/>waveform view</li> </ul>                                                       | ator does not offer GUI and                                                           |    |
|----------------------------------------------------------------------------------------------------|---------------------------------------------------------------------------------------|----|
| <ul> <li>Waveform need<br/>waveform view<br/>initial<br/>begin<br/>\$dumpfile("<br/>\$dumpvars;</li> </ul> | d to explicitly dumped, see in<br>er<br>ha.vcd"); x                                   |    |
| end                                                                                                    | This half-adder source code is available at:<br>https://www.edaplayground.com/x/3Vua# |    |
|                                                                                                    | Digital System Design                                                                 | 73 |

Viewing waveforms

So, now during this course we will be using free HDL simulators Icarus most of the time. So this Icarus software you can install on to your computers I will give a quick demo on to using my computer. So, because we would be compiling it using a Icarus software it is a command line tool. Now to view the waveform, we have to explicitly dump these waveforms and then see in a waveform viewer. So, to see or to add to dump the waveforms we have to add additional initial module in our testbench in that initial module we will write initial begin dump file and then the name of the file and then one particular command is sufficient dumpvars.

So, this dumpvars whatever variable it finds in your whole module testbench it will dump all of them in that vcd file, vcd is value code dump. So this would be a dump file which can be used to see our waveforms. So, now let us quickly look at the demonstration so I will give you two demonstration one based on edaplayground and the second one based on your own installation of Icarus. So, let us say this code I am directly using the code which I have written and let us see that in the browser.

(Refer Slide Time: 04:58)

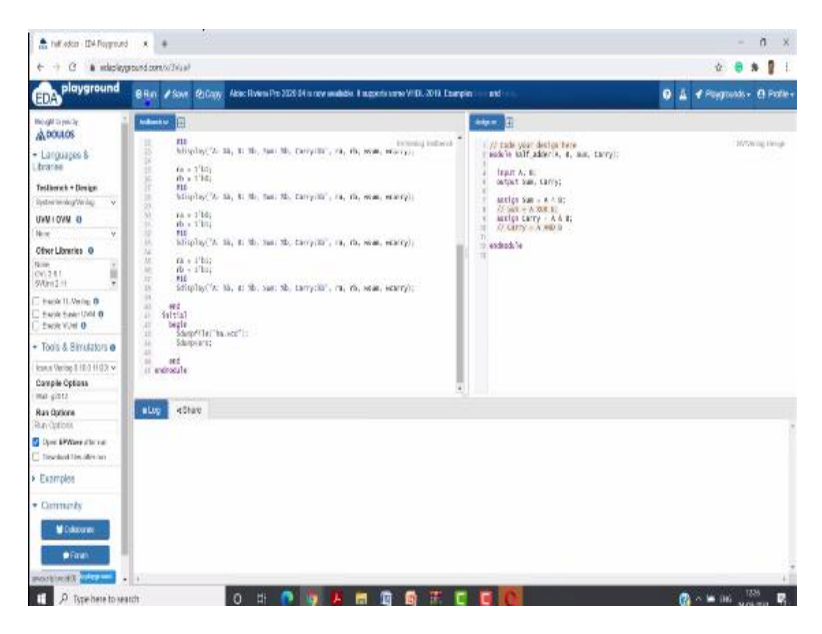

So, let us have a quick understanding of this edaplayground. You can see on one side you are writing your design. Design is being saved as design dot sv because system Verilog sv is the extension for system Verilog because system Verilog is a superset of Verilog so that is a by default edaplayground take it like a dot sv extension and then we have written the same code here and this code similarly testbench dot sv is also written.

So this is also the similar thing what we have written you will see two initial modules one initial modules have all the stimulus part, the other stimulus, the other initial module dumps the variables. So on the left page you can see that whether your design is of Verilog system Verilog or VHDL so because we are using Verilog and system Verilog. So there is no UVM, OVM and there is no other libraries which are used.

So, here in tools and simulators you can see there are various commercial software and then also free simulator. So in free simulator we would be using the latest version of Icarus and we cannot use this commercial software because all of them are paid and requires some license fees. So, let us use the latest version of Icarus as the software and then after doing all of these thing then we can also say that after running we would like to open in EP wave so that we can see the waveforms. So after all of these things are done we can save it and we can run it.

## (Refer Slide Time: 07:00)

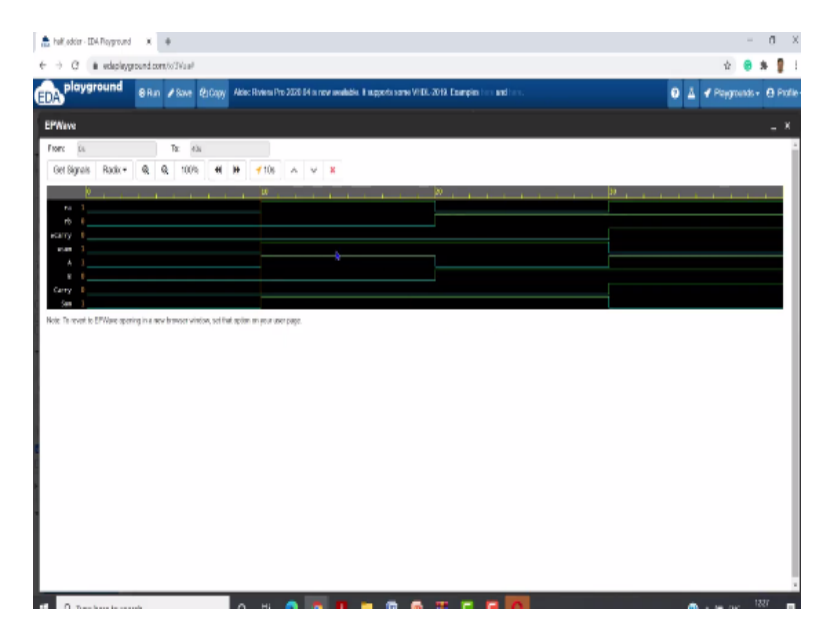

So, after running you will see two things. One, that you will see a waveform viewer. In this waveform viewer you have four signals ra rb w carry w sum ab carry and sum and you can see the input and output of all of them at point, you see that exactly at 10 nanosecond when we have changed our input, our output got changed immediately. So this is how what is the meaning of our assigned statement that it changed our output immediately. So, similarly at any particular point of time now we can check what is the input and percent corresponding to that input what is the output. So now we can close this.

(Refer Slide Time: 07:53)

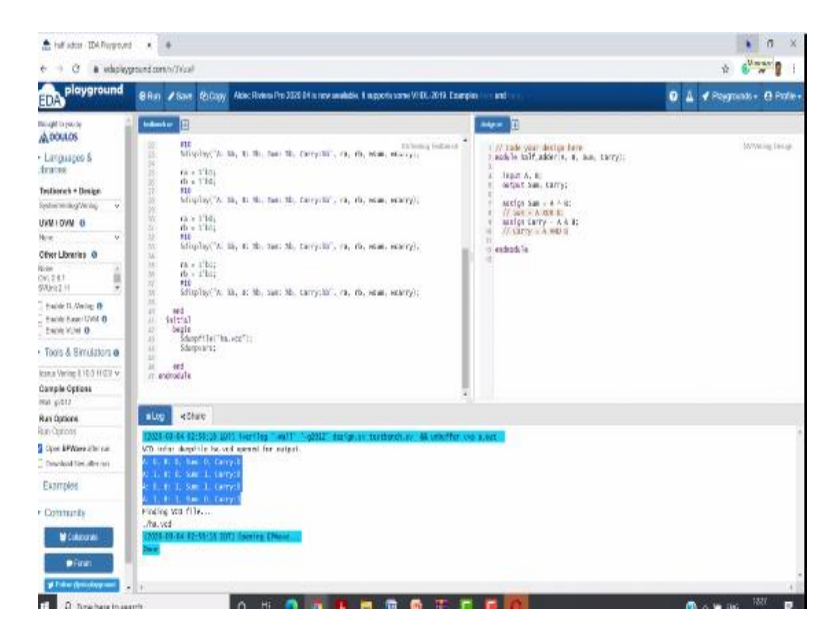

And if we close this then we see that in the low or in the test, in the prompt you see that these variables have been displayed or basically this print statements have been given A equal to 0 B equal to 0 sum equal to 0 comma carry equal to 0. So, all of these things are written in a same way the way format we have defined. So this is how we can use edaplayground, so you can sign up in this edaplayground and you can use. The other alternative you can install this Icarus on to your own computer and then can work.

(Refer Slide Time: 08:34)

|                                                                                                    | neeraj@localhost=/labs/icarus/w                                                                                                    | rllog                                 | - 0          |
|----------------------------------------------------------------------------------------------------|----------------------------------------------------------------------------------------------------|---------------------------------------|--------------|
| Edt View Search Terminal Tabs Help                                                                                                    |                                                                                                    |                                       |              |
| neraj@localhost-                                                                                                    |                                                                                                    | neeraj@iocalhost/labs/icarus/iverilog | × <b>¤</b>   |
| <pre>eraj@lcalhost icarus]5 [git<br/>: clone git/3pithb.com/stewicarus/jverilog.git<br/>ning into 'iverilog'<br/>note: Enumerating objects: 180% (143/143), done.<br/>note: contrasting objects: 180% (143/143), done.<br/>note: icarus[song objects: 180% (1432/143), done.<br/>note: icarus]510% (4612a 80), reused 79 (delta 43),<br/>eiving objects: 180% (47351/47551), done.<br/>eraj@lcalhost icarus]5 i<br/>eraj@lcalhost icarus]5 i<br/>eraj@lcalhost iverilog]5 la<br/>eraj@lcalhost iverilog]5 la</pre> | pack-reused 58964<br>88 MIB/s, done.                                                                                                    | *                                     |              |
| еенадискаток-навикаточеть.                                                                                                    | Carone Coogle Leoodle Leodle Leodle L |                                       |              |
|                                                                                                    |                                                                                                    |                                       |              |
|                                                                                                    |                                                                                                    |                                       |              |
| ipplications Places Terminal                                                                                                    |                                                                                                    |                                       | Fri 12:29• 🝸 |
|                                                                                                    | neeraj@localhost=/labs/lcarus/lve                                                                                                    | rilog                                 | - 4          |
|                                                                                                    |                                                                                                    |                                       |              |

|                                                                                                    |                                                                                                    | teerap                                                                                                    | indexec-receive contenting                                                                                                    |                                                                                                    |                                                                                                    |                                                                                                    | -  |
|----------------------------------------------------------------------------------------------------|----------------------------------------------------------------------------------------------------|----------------------------------------------------------------------------------------------------|----------------------------------------------------------------------------------------------------|----------------------------------------------------------------------------------------------------|----------------------------------------------------------------------------------------------------|----------------------------------------------------------------------------------------------------|----|
| File Edit View Search Terminal Tabs Help                                                                                                    | 2                                                                                                    |                                                                                                    |                                                                                                    |                                                                                                    |                                                                                                    |                                                                                                    |    |
|                                                                                                    | meraj@iscabest-                                                                                                    |                                                                                                    |                                                                                                    | neeraj@localhost=/labs/i                                                                                                    | carus/iverilog                                                                                                    | τ.                                                                                                    | 3  |
| The Unit We shard winned that were<br>actoral.af<br>Kistarcemant.cc<br>Kistarcemant.cc<br>Kistarcem | elab espr.cc<br>elab espr.cc<br>elab rel.cc<br>elab rel.cc<br>elab ret.cc<br>elaborate.analog.cc<br>elaborate.analog.cc<br>elab sig.cc<br>elab sig.cc<br>elab sig.cc<br>elab sig.cc<br>eval.cc<br>eval.cc<br>eval.cc<br>eval.cc<br>eval.cc<br>eval.cc<br>extensions.txt<br>functor.cc<br>functor.cc<br>functor | ivl target priv.h<br>ivl target, tot<br>lexor kwyord.gerf<br>lexor kwyord.gerf<br>lexor kwyord.<br>liberiuser<br>liberiuser<br>liberiuser<br>minsche Makefile.in<br>minge.tot<br>minsch kunnet<br>minschlidirs<br>Module.cc<br>Module.c<br>Module.c | netlist.cc<br>netlist.h<br>netlist.trt<br>netlist.trt<br>netmisc.c<br>net.modulo.cc<br>net.modulo.cc<br>net.modulo.cc<br>net.modulo.cc<br>net.modulo.cc<br>net.modulo.cc<br>net.modulo.cc<br>net.modulo.cc<br>net.modulo.cc<br>net.modulo.cc<br>net.modulo.cc<br>net.modulo.cc<br>net.scape.cc<br>netscalar.h<br>net.scape.cc<br>netscalar.h<br>net.scape.cc<br>netscalar.h<br>net.scape.cc<br>netscalar.h<br>net.scape.cc<br>netscalar.h<br>net.scape.cc<br>netscalar.h<br>nodangle.cc<br>parse.gbl.h<br>parse.misc.cc<br>parse.sc<br>PClass.cc | PPelays.cc<br>PPelays.cc<br>PPelays.cc<br>PEvent.h<br>PEvpr.c<br>PExpr.h<br>pform.ccass_type.cc<br>pform.class_type.cc<br>pform.dump.cc<br>pform.string.type.cc<br>pform.string.type.cc<br>pform.string.type.cc<br>pform.string.type.cc<br>pform.string.type.cc<br>pform.types.h<br>PFunction.cc<br>PGenerate.h<br>PGenerate.cc<br>PGenerate.cc<br>PGenerate.cc<br>PGenerate.cc<br>PModport.cc<br>PModport.cc<br>PMOdport.cc<br>PMOdport.c | manufaction<br>PScope.h<br>PSpec.c<br>PSpec.c<br>PSpec.c<br>PTask.cc<br>PTask.cc<br>PTask.cc<br>PTask.cc<br>PTask.cc<br>PTask.cc<br>PTask.cc<br>PTask.cc<br>PTask.cc<br>PTask.cc<br>PTask.cc<br>Statement.cc<br>Statement. | t-dll.tkt<br>tgt-blif<br>tgt-blif<br>tgt-npa<br>tgt-nul<br>tgt-ncl<br>tgt-stue<br>tgt-stue<br>tgt-stue<br>tgt-vrbit<br>tgt-vrbit<br>tgt-vrbit<br>tgt-vrbit<br>tgt-vrbit<br>tgt-vrbit<br>tgt-vrbit<br>tgt-vrbit<br>tgt-vrbit<br>tgt-vrbit<br>tgt-vrbit<br>tgt-vrbit<br>tgt-vrbit<br>tgt-vrbit<br>verlog.spec<br>verlog.spec<br>ver | tx |

|                                         |                     | reeraj@             | localhost/labsilicarus/ivenilog |                            |                  | -              |
|-----------------------------------------|---------------------|---------------------|---------------------------------|----------------------------|------------------|----------------|
| File Edit View Search Terminal Tabs Hel | P                   |                     |                                 |                            |                  |                |
|                                         | reeraj@iscabast     |                     |                                 | neeraj@localhost:=/labs/ic | arus/liverilog   | × 1            |
| Precompiling vhdlpp/lexor               | keyword.gperf       |                     |                                 |                            |                  |                |
| [neeraj@localhost iverilog              | ]\$ ls              |                     |                                 |                            |                  |                |
| acc user.h                              | dup expr.cc         | ivl target.h        | net link.cc                     | PDelays.cc                 | PSpec.cc         | tgt-fpga       |
| aclocal.m4                              | elab anet.cc        | ivl target priv.h   | netlist.cc                      | PDelays.h                  | PSpec.h          | tgt-null       |
| AStatement.cc                           | elab expr.cc        | ivl target.txt      | netlist.h                       | PEvent.cc                  | PTask.cc         | tgt-pal        |
| Statement.h                             | elab lval.cc        | lexor keyword.cc    | netlist.txt                     | PEvent.h                   | PTask.h          | tgt-pcb        |
| async.cc                                | elab net.cc         | lexor keyword.gperf | netmisc.cc                      | PExpr.cc                   | PUdp.cc          | tgt-sizer      |
| Attrib.cc                               | elaborate analog.cc | lexor keyword.h     | netmisc.h                       | PExpr.h                    | PUdp.h           | tgt-stub       |
| kttrib.h                                | elaborate.cc        | lexor.lex           | net modulo.cc                   | pform analog.cc            | PWire.cc         | tgt-verilog    |
| attributes.txt                          | elab scope.cc       | libmisc             | net nex input.cc                | pform.cc                   | PWire.h          | tgt-vhdl       |
| autoconf.sh                             | elab sig analog.cc  | libveriuser         | net nex output.cc               | pform class type.cc        | QUICK START.txt  | tgt-vlog95     |
| autom4te.cache                          | elab sig.cc         | link const.cc       | netparray.cc                    | pform disciplines.cc       | README.txt       | tgt-vvp        |
| BUGS.txt                                | elab type.cc        | load module.cc      | netparray.h                     | pform dump.cc              | scripts          | util.h         |
| adpli                                   | emit.cc             | lpm.txt             | net proc.cc                     | pform.h                    | solaris          | va math.txt    |
| heck.conf                               | eval attrib.cc      | main.cc             | netqueue.cc                     | pform package.cc           | Statement.cc     | verilog.spec   |
| compiler.h                              | eval.cc             | Makefile.in         | netqueue.h                      | pform pclass.cc            | Statement.h      | verinum.cc     |
| config.guess                            | eval tree.cc        | mingw-cross.txt     | netscalar.cc                    | pform string type.cc       | svector.h        | verinum.h      |
| config.h.in                             | examples            | mingw.txt           | netscalar.h                     | pform struct type.cc       | sv vpi user.h    | verireal.cc    |
| config.sub                              | exposenodes.cc      | mkinstalldirs       | net scope.cc                    | pform types.cc             | swift.txt        | verireal.h     |
| configure                               | expr synth.cc       | Module.cc           | netstruct.cc                    | pform types.h              | symbol search.cc | veriuser.h     |
| configure.in                            | extensions.txt      | Module.h            | netstruct.h                     | PFunction.cc               | sync.cc          | version base.h |
| constants.vams                          | functor.cc          | named.h             | net tran.cc                     | PGate.cc                   | syn-rules.y      | version.c      |
| COPYING                                 | functor.h           | net analog.cc       | nettypes.cc                     | PGate.h                    | synth2.cc        | vhdlpp         |
| COPYING.lesser                          | glossary.txt        | net assign.cc       | nettypes.h                      | PGenerate.cc               | synth.cc         | vpi            |
| copcheck.sup                            | HName.cc            | netclass.cc         | net udp.cc                      | PGenerate.h                | sys funcs.cc     | vpi modules.co |
| cprop.cc                                | HName.h             | netclass.h          | netvector.cc                    | pli types.h.in             | target.cc        | vpi.txt        |
| cvawin.txt                              | ieee1364-notes.txt  | netdarray.cc        | netvector.h                     | PModport.cc                | target.h         | vpi user.h     |
| design dump.cc                          | INSTALL             | netdarray.h         | nodangle.cc                     | PModport.h                 | t-dll-analog.cc  | VVD            |
| developer-quick-start.txt               | install-sh          | net design.cc       | pad to width.cc                 | PNamedItem.cc              | t-dll-api.cc     | xilinx-hint.tx |
| discipline.cc                           | iverilog-vpi.man.in | netenum.cc          | parse api.h                     | PNamedItem.h               | t-dll.cc         |                |
| discipline.h                            | iverilog-vpi.sh     | netenum.h           | parse misc.cc                   | PPackage.cc                | t-dll-expr.cc    |                |
| disciplines.vams                        | ivl alloc.h         | net event.cc        | parse misc.h                    | PPackage.h                 | t-dll.h          |                |
| dosify.c                                | ivl assert.h        | net expr.cc         | parse.y                         | property qual.h            | t-dll-proc.cc    |                |
| driver                                  | ivl.def             | net func.cc         | PClass.cc                       | PScope.cc                  | t-dll.txt        |                |
| driver-vpi                              | ivlpp               | net func eval.cc    | PClass.h                        | PScope.h                   | tot-blif         |                |

|                                                                                                    |                                                                                                    | neera                                                                                                    | @localhost-/labs/icarus/iverilog                                                                                                    |                                                                                                    |                                                                                                    | - 0                                                                                                    |
|----------------------------------------------------------------------------------------------------|----------------------------------------------------------------------------------------------------|----------------------------------------------------------------------------------------------------|----------------------------------------------------------------------------------------------------|----------------------------------------------------------------------------------------------------|----------------------------------------------------------------------------------------------------|----------------------------------------------------------------------------------------------------|
| File Edit View Search Terminal Tabs Hel                                                                                                    | p                                                                                                    |                                                                                                    |                                                                                                    |                                                                                                    |                                                                                                    |                                                                                                    |
|                                                                                                    | meraj@locabest-                                                                                                    |                                                                                                    |                                                                                                    | neeraj@localbost=/labs/l                                                                                                    | cana/iverilog                                                                                                    | - 0                                                                                                    |
| attributes.tt<br>witcooff.th<br>witcooff.th<br>butcooff.c.cache<br>BUGS.tt<br>cadpli<br>Cachel.conf<br>config.exes.<br>config.h<br>config.log<br>config.vub<br>config.vub<br>c | elaborte analog.cc<br>elaborte.cc<br>elaborte.cc<br>elaborte.cc<br>elaborte.cc<br>elaborte.cc<br>elaborte.cc<br>eval.cc<br>eval.cc<br>eval.cc<br>eval.cc<br>eval.cc<br>eval.cc<br>eval.cc<br>eval.cc<br>eval.cc<br>eval.cc<br>eval.cc<br>eval.cc<br>eval.cc<br>eval.cc<br>eval.cc<br>eval.cc<br>eval.cc<br>eval.cc<br>eval.cc<br>eval.cc<br>eval.cc<br>eval.cc<br>eval.cc<br>eval.cc<br>functor.h<br>glossary.tct<br>Hkame.c<br>Hkame.c<br>Hkam | Lexor.lec<br>Libmic<br>Libmic | net podulo.cc<br>net mer.impri.cc<br>net mer.output.cc<br>netparray.c<br>netparray.c<br>netparray.c<br>netguesu.cc<br>netquesu.cc<br>netquesu.cc<br>netscalar.c<br>netscalar.c<br>netscalar.c<br>netstruct.c<br>netstruct.c<br>netstruct.c<br>nettrups.c<br>netvector.c<br>netvector.c<br>pad.c<br>parse_misc.c<br>parse_misc.c<br>parse_misc.c<br>PCLass.c<br>PCLass.c<br>HD -c main.cc -o m | pform.cc<br>pform_class_type.cc<br>pform_disc_iplines.cc<br>pform_disc_iplines.cc<br>pform_disc_iplines.cc<br>pform_ptorm_package.cc<br>pform_type.cc<br>pform_type.cc<br>pform_types.cc<br>pform_types.h<br>PFunction.cc<br>PGate.h<br>PFunction.cc<br>PGate.c<br>PGenerate.cc<br>PGenerate.ch<br>pli_types.h_in<br>PModport.ch<br>PNameditem.cc<br>PNameditem.h<br>PPackage.cc<br>PScope.ch<br>PScope.cc<br>PScope.h<br>akin.o | PMIre.h<br>PMIre.h<br>QUICK:START.txt<br>READWE.txt<br>scripts<br>solaris<br>stamp-config-h<br>stamp-config-h<br>stampent.cc<br>Statement.cc<br>Statement.cs<br>symc.cc<br>symc.tc<br>symc.tc<br>symc.cc<br>symc.cc<br>symc.cc<br>symc.cc<br>symc.cc<br>target.h<br>target.h<br>target.h<br>target.c<br>target.c<br>target.c<br>target.c<br>target.c<br>target.c<br>target.c<br>target.c<br>t.dll.amalog.cc<br>t.dll.h<br>t.dll.malog.cc<br>t.dll.ht<br>t.dll.htt | tgt.verilog<br>tgt.veflog<br>tgt.veflog<br>tgt.veflog<br>tgt.veflog<br>tgt.veflog<br>verinum.c<br>verinum.c |

|                                                                                                    | N77.50                         |     |
|----------------------------------------------------------------------------------------------------|--------------------------------|-----|
| eraptication-tabilization                                                                                                    | naund                          | - 0 |
| Pill bill Vera Scott Temma Tats 1962                                                                                                    |                                |     |
| Arrightedaile                                                                                                    | reregitanteri - Seturia bering |     |
| <pre>sec[1]: Bathing to be done for "all:<br/>weak[1]: Leaving directory '/hown/ners/l/abs/Lcarus/iverileg/tgt-stub'<br/>weak[1]: Leaving directory '/hown/ners/l/abs/Lcarus/iverileg/tgt-stub'<br/>weak[1]: Bathing directory '/hown/ners/l/abs/Lcarus/iverileg/tgt-vab'<br/>weak[1]: Bathing to be done for "all:<br/>weak[1]: Bathing to be done for "all:<br/>weak[1]: Bathing to be done for "all:<br/>weak[1]: Bathing to be done for "all:<br/>bathing to be done for "all:<br/>weak[1]: Leaving directory '/hown/ners/l/abs/Lcarus/iverileg/tgt-vab'<br/>weak[1]: Bathing to be done for "all:<br/>weak[1]: Leaving directory '/hown/ners/l/abs/Lcarus/iverileg/tgt-vab'<br/>weak[1]: Bathing to be done for "all:<br/>weak[1]: Bathing to be done for "all:<br/>weak[1]: Bathing to be done for "all:<br/>weak[1]: Eaving directory '/hown/ners/l/abs/Lcarus/iverileg/tgt-vlog95'<br/>weak[1]: Bathing to be done for "all:<br/>weak[1]: Eaving directory '/hown/ners/l/abs/Lcarus/iverileg/tgt-vlog95'<br/>weak[1]: Bathing to be done for "all:<br/>weak[1]: Eaving directory '/hown/ners/l/abs/Lcarus/iverileg/tgt-pcb'<br/>weak[1]: Bathing to be done for "all:<br/>weak[1]: Eaving directory '/hown/ners/l/abs/Lcarus/iverileg/tgt-pcb'<br/>weak[1]: Bathing to be done for "all:<br/>weak[1]: Eaving directory '/hown/ners/l/abs/Lcarus/iverileg/tgt-pcb'<br/>weak[1]: Bathing to be done for "all:<br/>weak[1]: Eaving directory '/hown/ners/l/abs/Lcarus/iverileg/tgt-blif'<br/>weak[1]: Eaving directory '/hown/ners/l/abs/Lcarus/iverileg/tgt-blif'<br/>weak[1]: Eaving directory '/hown/ners/l/abs/Lcarus/iverileg/tgt-blif'<br/>weak[1]: Eaving directory '/hown/ners/l/abs/Lcarus/iverileg/tgt-blif'<br/>weak[1]: Eaving directory '/hown/ners/l/abs/Lcarus/iverileg/tgt-tiler'<br/>weak[1]: Eaving directory '/hown/ners/l/abs/Lcarus/iverileg/driver'<br/>weak[1]: Eaving directory '/hown/ners/l/abs/Lcarus/iverileg/driver'<br/>weak[1]: Eaving directory '/hown/ners/l/abs/Lcarus/iverileg/driver'<br/>'/war/lcal/lbi/t/ `<br/>'/war/lcal/lbi/t/ `<br/>'/war/lcal/lbi/t/ `<br/>'/war/lcal/lbi/t/ `<br/>'/war/lcal/lbi/t/ `<br/>'/war/lcal/lbi/t/ `<br/>'/war/lcal/lbi/t/ `<br/>'/war/lcal/lbi/t/ `<br/>'/war/lcal/lbi/t/ `<br/>'/war/lcal/lbi/t/ `<br/>'/war/lcal/lbi/t/ `<br/>'/w</pre> | r-vpi.l°<br>™ission denied     |     |

So let us see that part of demo as well. So, I have created one directory here and then I will start with the installation part. So, during the installation first thing I have to do is I have to get it from the GitHub. So the statement command is gitclone github isteve icarus iverilog dot git. So, after getting this git then I see that one directory has been created iverilog and in this directory there are so many files.

We have to see how do we start configuring. There is one particular sh file which is called autconf dot sh. So, first we will run this autoconf dot sh and after this we see that there is another file which has been created which is configure. Now we will run this configure file. So after running this configure a make file would be generated. So we see again now a make file has been generated.

So this make file we can use to make or to compile this whole software. It will take couple of seconds. Yes, we see now it is done and now we can install this iverilog into our computer. So, for installing we can write make install so when we say make install it says either because permission is denied. So, there are two alternative for this, either if we use, if we have our route permission on to our system then we do pseudo make install.

Otherwise we define the directory where it need to be defined, it need to be installed and that directory should have permissions. So, after installing now we can see that this has been installed and now we can start using it. So, if for using it I have again downloaded the same file which I have created the same file.

(Refer Slide Time: 11:38)

| reef                                  | aj@localbost=/lubs/verilogtast      | - | ۵ |
|---------------------------------------|-------------------------------------|---|---|
| Edit View Search Terminal Tabs Help   |                                     |   |   |
| tes glocahoc;-                        | neeraj@iocalhost:-/labs/verlingtest |   | a |
| eraj@localhost verilogtest]\$ ls      |                                     |   |   |
| tb.v ha.v                             |                                     |   |   |
| eraj@localhost verilogtest]\$ vi ha.v |                                     |   |   |
|                                       |                                     |   |   |
|                                       |                                     |   |   |
|                                       |                                     |   |   |
|                                       |                                     |   |   |
|                                       |                                     |   |   |
|                                       |                                     |   |   |
|                                       | × .                                 |   |   |
|                                       | *                                   |   |   |
|                                       |                                     |   |   |
|                                       |                                     |   |   |
|                                       |                                     |   |   |
|                                       |                                     |   |   |
|                                       |                                     |   |   |
|                                       |                                     |   |   |
|                                       |                                     |   |   |
|                                       |                                     |   |   |
|                                       |                                     |   |   |
|                                       |                                     |   |   |
|                                       |                                     |   |   |
|                                       |                                     |   |   |
|                                       |                                     |   |   |
|                                       |                                     |   |   |
|                                       |                                     |   |   |
|                                       |                                     |   |   |
|                                       |                                     |   |   |
|                                       |                                     |   |   |
|                                       |                                     |   |   |
|                                       |                                     |   |   |
|                                       |                                     |   |   |

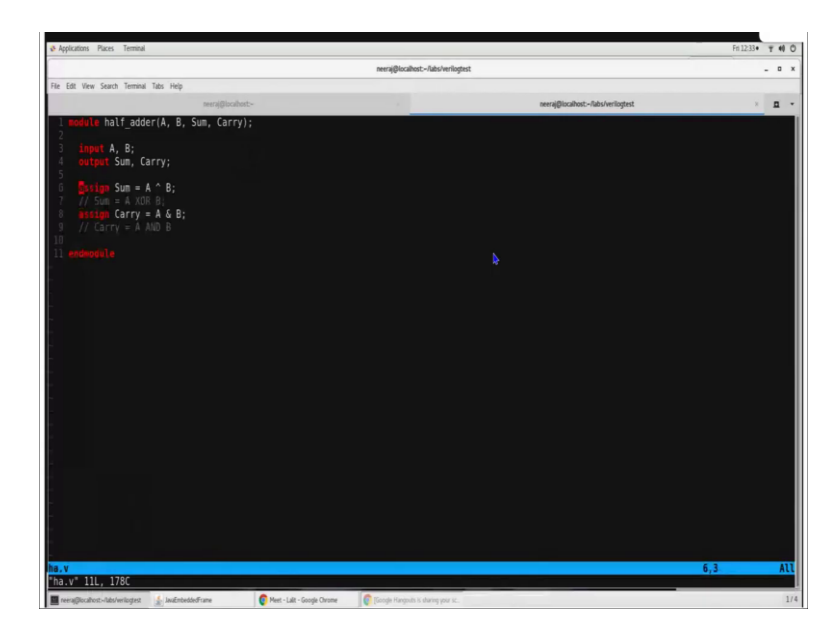

So you see ha dot v is the half adder module which defines the of data flow module of our half adder.

(Refer Slide Time: 11:51)

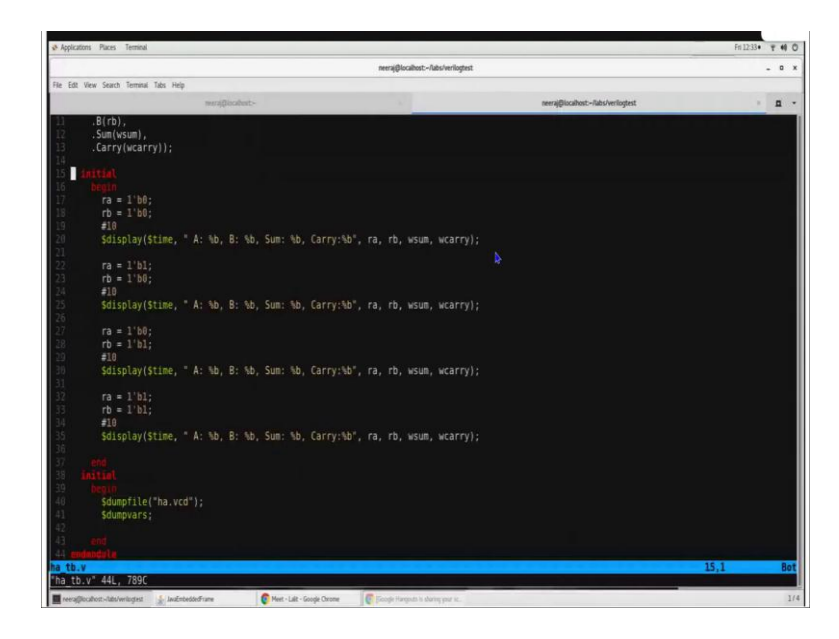

And we have end ha dot testbench. We have the testbench which provides the stimulus, which instantiate the half adder and it also dumps our vcd files.

(Refer Slide Time: 12:04)

|                                                                                                    | neeraj@localhost:-/labs/verilogtes | t                                   | _ 0        |
|----------------------------------------------------------------------------------------------------|------------------------------------|-------------------------------------|------------|
| le Edit View Search Terminal Tabs Help                                                                                                    |                                    |                                     |            |
| neeraj@loca?host:-                                                                                                    |                                    | neeraj@iocalhost:~/labs/verliogtest | × <b>D</b> |
| meraj@calhost verilogtest]\$ is<br>itbv hav<br>meraj@calhost verilogtest]\$ vi ha v<br>meraj@calhost verilogtest]\$ verilog hav ha tb.v<br>meraj@calhost verilogtest]\$ iverilog hav ha tb.v<br>meraj@calhost verilogtest]\$ vacuut<br>CD info: dumpfile ha.vdo opened for output.<br>10 A: 0, 8: 0, Sum: 0, Carry:0<br>20 A: 1, 8: 0, Sum: 0, Carry:0<br>20 A: 0, 8: 1, Sum: 1, Carry:0<br>40 A: 0, 8: 1, Sum: 1, Carry:0<br>40 A: 1, 8: 1, Sum: 0, Carry:1<br>meraj@calhost verilogtest]\$ vi |                                    | <b>k</b>                            |            |

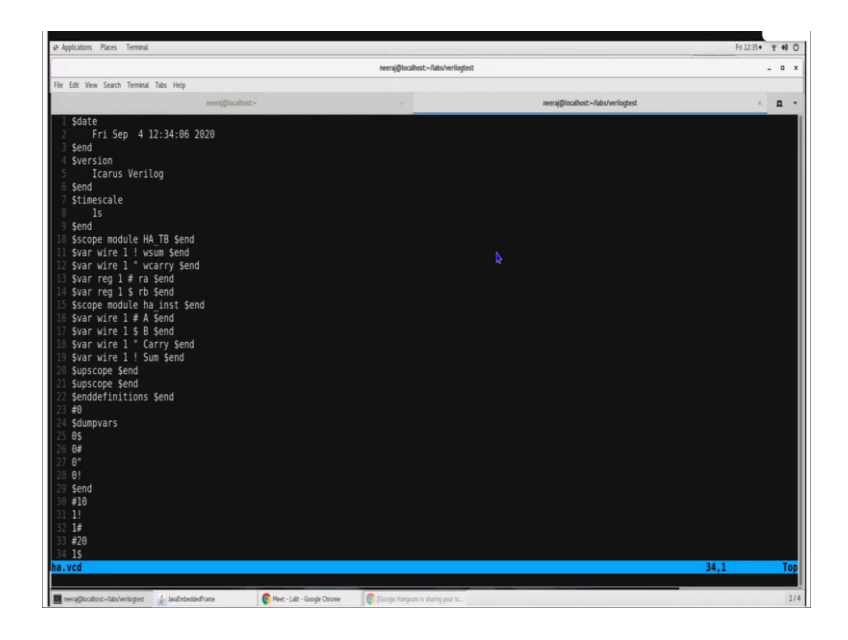

So now given this half adder files so first thing is we have to do is we have to compile them and for compiling the command would be iverilog. So iverilog then we list all the files which we need to compile and after compilation step then you see one a dot out has been created. So this is the executable which has been created. If we run this executable, then all the execution has happened. So, basically all the stimulus is given to our testbench stimulus which is generally in our testbench is given to our design under test module and you see that at every time it says that at what other values of sum and carry.

So, it looks correct A equal to 0, B equal to 1, sum should be 1 and carry should be 0. So in the other similar way so all the combinations are giving us correct result. So, let us see the output along with that so this output whatever we are writing in dollar display that would be given on the prompt or basically would be generated here itself because we have also written dumpvars and we have generated vcd file so this vcd file is here. So, if we would like to see this vcd file this is actually a text file, but we can see this text file only using some particular editor or some particular tools.

## (Refer Slide Time: 13:44)

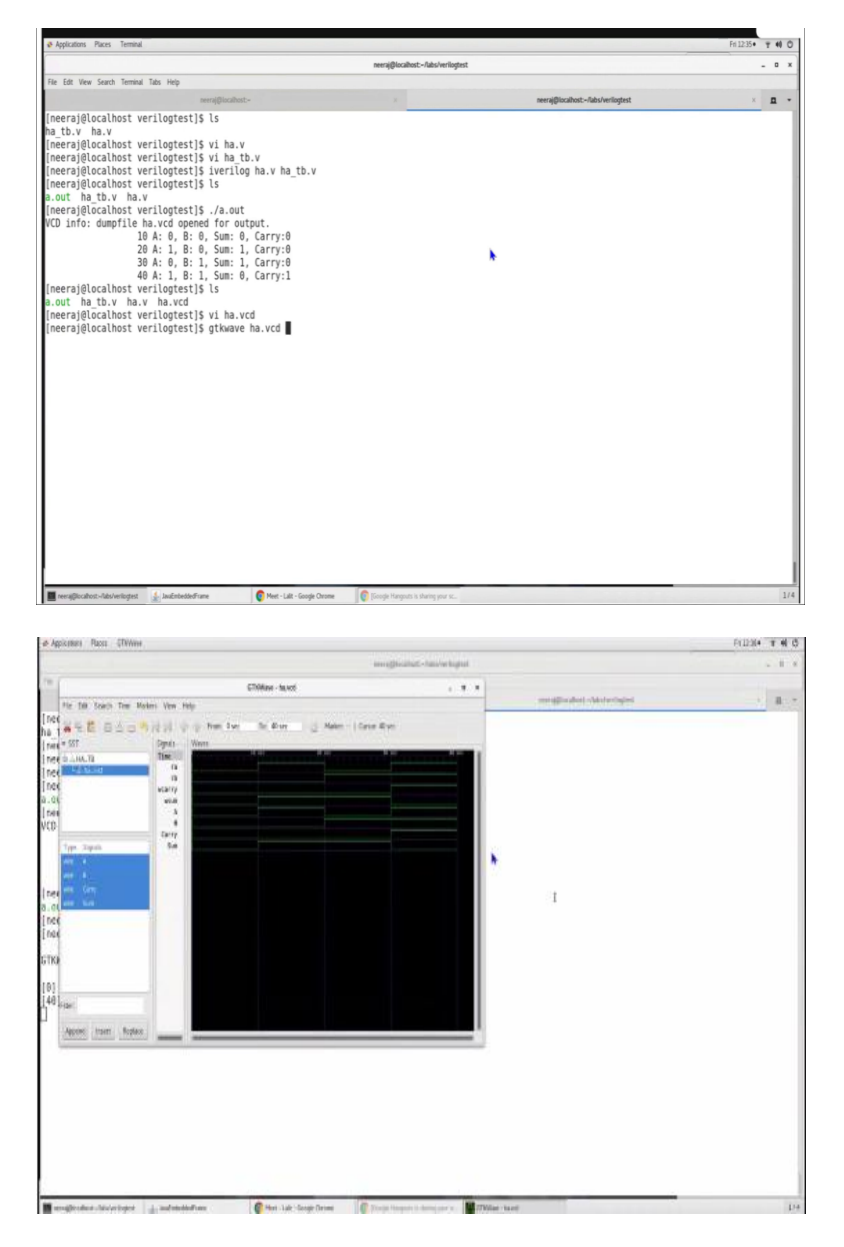

So gtk wave is a popular tool which can be used to see this vcd file. So let us see this vcd file using gtk wave. If gtk wave is not installed on to your system, first you have to install gtk wave and then you can use that to run or to see these particular waveforms. sSo gtk wave has been started. In gtk wave, I can see there are, these are the four signals which are there in HA dot TB and I can use any of them, I can append them in my signal waveforms.

So, here I can see these signals that for initial 0 to 10 nanosecond all the values were 0 and after 10 nanosecond values has been changed ra and rb has been changed so the our output is also changed. On the other hand, if I want to see my signals inside ha dot inst that means that particular instance of half adder then I can select those signals also and then append them in my signal viewer or gtk wave viewer. So, there also I can see the similar signal. So, you can

use this gtk wave to view the waveform and you can use dollar display to print all the outputs and this is how we will see how we can write in Verilog.

So, in summary in today's module what we have seen that how we can write a very simple program like half adder in Verilog and the learning style because Verilog is going to be quite a complete language, extensive language which has lot of syntax. So, what we will do is we will pick and choose small syntax like this we have figured out couple of these things today and so we will use these things and we will create our modules using this.

And we will have similar demos or similar explanations whenever we introduce our new syntax in Verilog and then we can practice it by creating our own modules and that is how we would be learning a Verilog. So, it should be learning by doing rather than treating it like a language where we will first define, we learn all the syntax and then we apply. So, rather than that we would see that in what application we can use that syntax and then we will learn accordingly. Thank you very much.